- **1.** After logging in to Maersk.com, please go to the **Hub dashboard** <u>Maersk :: Hub</u>.
- **2.** In the window on the right-hand side, please enter the booking number or container number and click "**View details**":

| ¶): Hub dashboard  | Welcome to your Hub 🖉 Customise |                                  | B/L or contain | ier no.      | View details |
|--------------------|---------------------------------|----------------------------------|----------------|--------------|--------------|
| Export overview    |                                 | Outstanding tasks                | _              | ළි Shipm     | ent Overview |
| ⊟↓ Import overview | We're looking                   | For vessel departing in next 7 d | lays           | Shipments in | n 7 days     |

3. Please click "Amend":

| Shipment details                                                   | 0                                                                 |
|--------------------------------------------------------------------|-------------------------------------------------------------------|
| B/L number: 247463664 <sup>①</sup><br>Track Duplicate Amend Cancel | Bremerhaven, DE<br>Departs Bremerhaven, Bremen, DE<br>29 Dec 2024 |

**4.** Here you can change the container type (size):

| How will your cargo be shipped?                      |                |              |   |                            |    |
|------------------------------------------------------|----------------|--------------|---|----------------------------|----|
| Container type and size                              | Number of      | containers   |   | Cargo weight per container |    |
| 🖽 40 Dry High                                        | ⊗ –            | 2            | + | 10000                      | kg |
| I wish to use a shipper's own container              |                |              |   |                            |    |
| I wish to use an import return container or a triang | ulation option |              |   |                            |    |
| This cargo is oversized                              |                |              |   |                            |    |
|                                                      |                |              |   |                            |    |
|                                                      |                |              |   |                            |    |
| How will your cargo be shipped?                      |                |              |   |                            |    |
| Container type and size                              | Number o       | f containers |   | Cargo weight per container |    |
| Felect container type and size                       | _              | 2            | + | 10000                      | kg |
| REGULAR SIZED CARGO                                  |                |              |   |                            |    |
| im 20 Dry Standard                                   |                |              |   |                            |    |
| im 40 Dry Standard                                   | ( option       |              |   |                            |    |
| 🔟 40 Dry High                                        |                |              |   |                            |    |

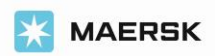

## How to amend Booked container quantity and size?

5. Here you can decrease or increase the number of containers:

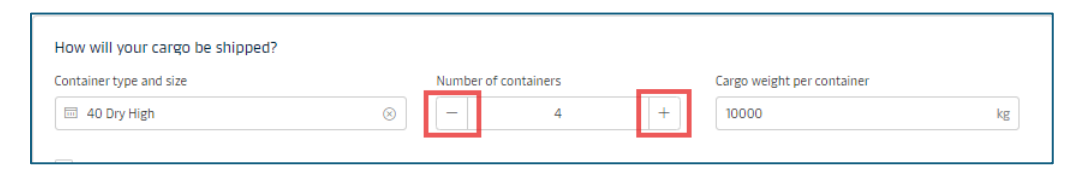

6. Here you can add a new container of a different size:

| ntainer type and size                                                                  |                         | Number of containers |   | Cargo weight per container | r |
|----------------------------------------------------------------------------------------|-------------------------|----------------------|---|----------------------------|---|
| 40 Dry High                                                                            | $\otimes$               | - 2                  | + | 10000                      | k |
|                                                                                        |                         |                      |   |                            |   |
|                                                                                        |                         |                      |   |                            |   |
| I wish to use a shipper's own container                                                |                         |                      |   |                            |   |
| ] I wish to use a shipper's own container<br>] I wish to use an import return containe | r or a triangulation op | ition                |   |                            |   |

7. After selecting the pickup ready date, please click "Continue":

| When is your cargo ready to ship?                                      |  |  |  |  |  |
|------------------------------------------------------------------------|--|--|--|--|--|
| Please select your earliest departure date, and click continue to book |  |  |  |  |  |
| 29 Dec 2024 📾                                                          |  |  |  |  |  |
| Continue                                                               |  |  |  |  |  |

8. To finalize the booking amendment, please complete the required information in the following steps: Select sailing, Recommended services, Additional details, and Review booking:

| Amendment request for booking | number 247463664 |                      |                    |                |
|-------------------------------|------------------|----------------------|--------------------|----------------|
| Ø                             | Ø                | Ø                    |                    | 0              |
| Booking Information           | Select sailing   | Recommended services | Additional details | Review booking |

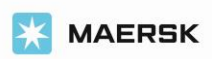

**9.** If all the information is correct, please confirm the "terms and conditions" and then click "**Submit booking**":

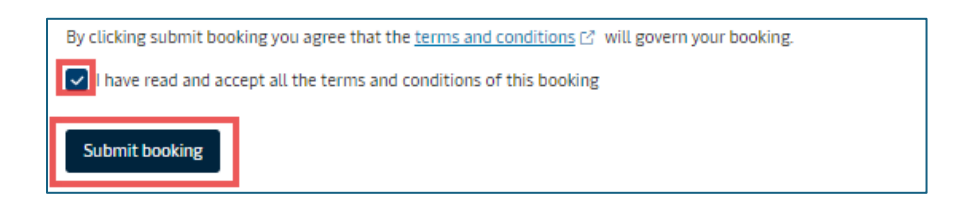

\*For Spot bookings additional penalty/amendment charges may be incurred. Please read the Spot offer T&C carefully before booking, amending or cancelling

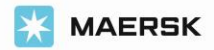